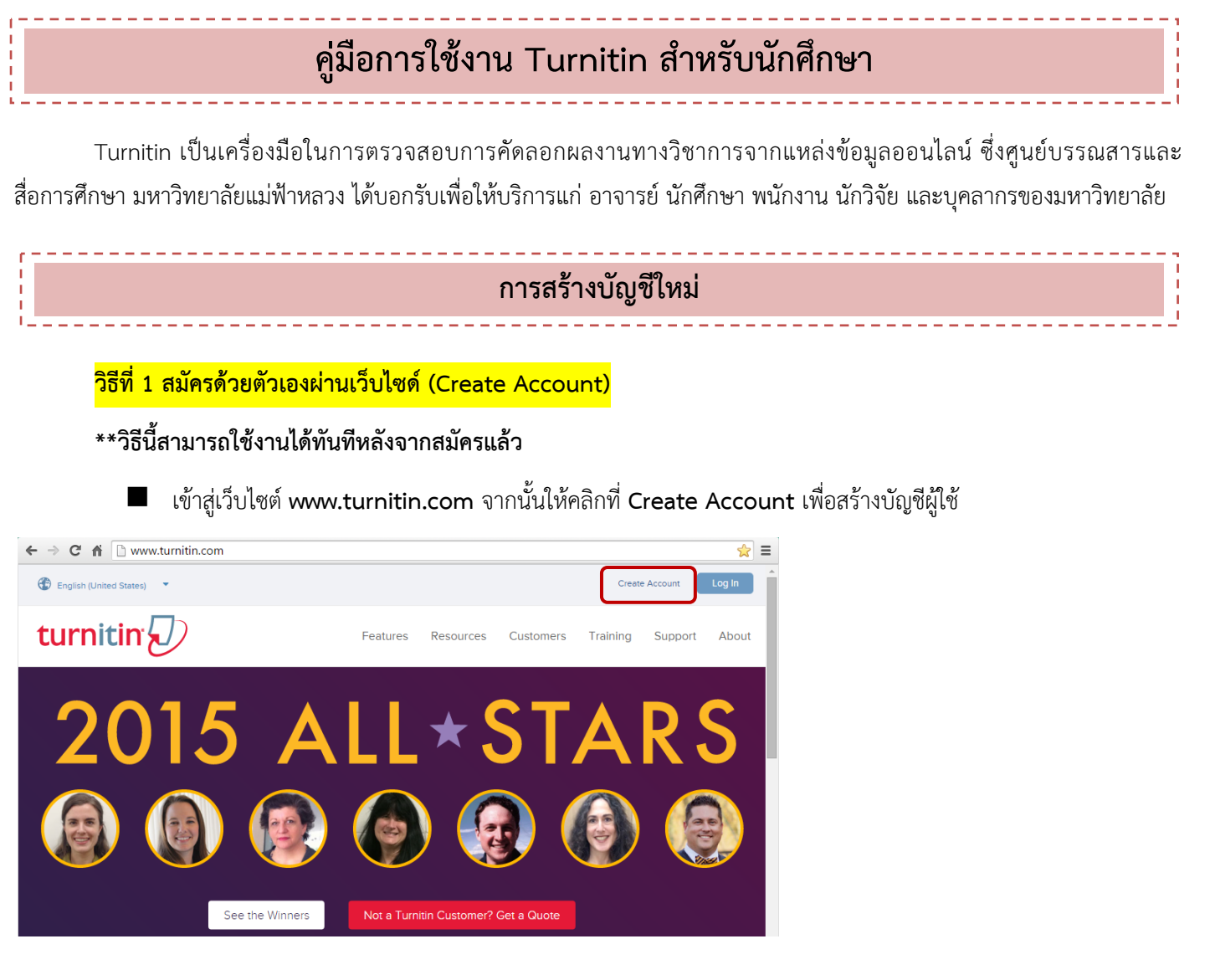

สำหรับการใช้งาน Turnitin ในระดับนักเรียน/นักศึกษา ให้คลิกที่ลิงค์ Student

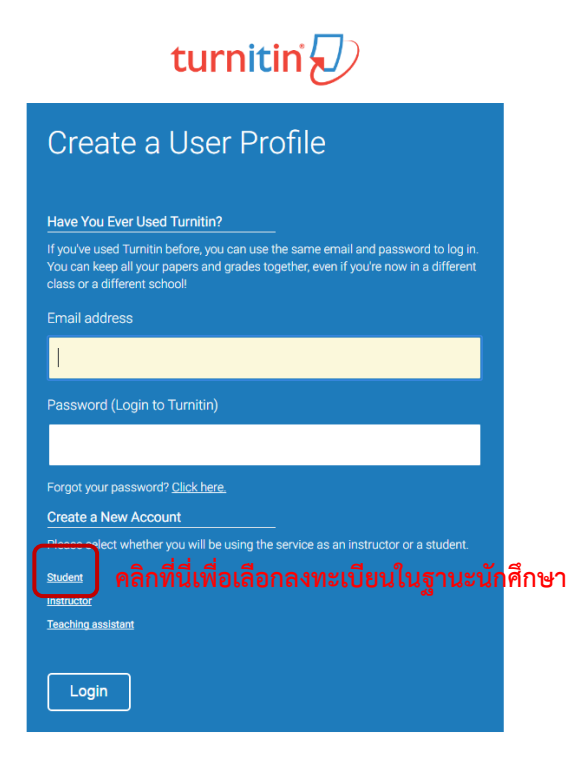

| Create a New Ctudant Account                                                                                                    |                                                    |
|----------------------------------------------------------------------------------------------------|----------------------------------------------------|
| Create a New Student Account                                                                                                    |                                                    |
| Class ID Information<br>All students must be enrolled in an active class. To enroll in a class, please enter the class ID<br>number and class enrollment password that you were given by your instructor.                                                                                                    |                                                    |
| Class ID                                                                                                    |                                                    |
| ่∫่า พื่มพ่Clas                                                                                                    | s IDที่ได้รับจากอาจารย์ผู้สอนประจำวิชา             |
| (                                                                                                    | Enrollment passwordที่ได้รับ                       |
| User Information                                                                                                    | หากยังไม่มีข้อมลคลาสของอาจารย์ผู้สอนสามารถใช้      |
| Your first name                                                                                                    |                                                    |
| Your last name                                                                                                    | <u>คลาสตอไปนี้ ในการสมครสมาชกและทดลองใช้งานได้</u> |
| ]- นามสกุล                                                                                                    | Originality Check Class#8                          |
| First name (Space) Last name (example: John Smith)                                                                                                    | Class ID: 15297263                                 |
| O Last name (Space) First name (example: Smith John)                                                                                                    |                                                    |
| C Last name(No space)First name (example: SmithJohn)                                                                                                    | Enrollment password: 123456++                      |
| - อีเมลล์ขอ                                                                                                    | งผู้ใช้                                            |
| Password and Security                                                                                                    |                                                    |
| Enter your password ตั้งรหัสผ่าน                                                                                                    | I ความยาว 6 – 12 ตัวอักษร                          |
| - และต้องปร                                                                                                    | ะกอบด้วยทั้งตัวเลขและตัวอักษร                      |
| Confirm your password                                                                                                    |                                                    |
| Next please enter a secret question and answer combination. You will be asked for this                                                                                                    | ผ่านซ้ำอีกครั้งเพื่อยืนยัน                         |
| combination if you ever forget your password and need to reset it.                                                                                                    |                                                    |
| Secret question                                                                                                    |                                                    |
| Please select a secret question.         ระบุคั           Question answer         ระบุคั                                                                                                    | าถามและคำตอบเพื่อใช้ในกรณีลีมรหัสผ่าน              |
|                                                                                                    |                                                    |
| User Agreement                                                                                                    |                                                    |
| Please read our user agreement below. Select "Lagree" to complete your user profile.                                                                                                    |                                                    |
| Turnitin com and its services (the "Site" or the "Services") are maintained by<br>iParadigms, LLC ("iParadigms"), and offered to you, the user ("You" or<br>"User"), conditioned upon Your acceptance of the terms, conditions, and<br>notices contained herein without modification (the "User Agreement").<br>You should review this User Agreement carefully before accepting it. If<br>You breach the User Agreement Your authorization to use the Site will |                                                    |
| Agree Create Profile                                                                                                    |                                                    |
| คลิกที่ปุ่มนี้จะเป็นการยอมรับข้อตกลง และสร้างบัญ                                                                                                    | ซีผู้ใช้                                           |

เมื่อสร้างบัญชีผู้ใช้สำเร็จ ระบบจะทำการล็อคอินผู้ใช้เข้าสู่ระบบ Turnitin โดยอัตโนมัติ สามารถตรวจสอบได้จากชื่อ ผู้ใช้ และหน้าจอหลักจะมี Class ที่ชื่อ Originality Check Class ปรากฎอยู่ นักศึกษาสามารถคลิกที่ชื่อ Class ดังกล่าวเพื่อเริ่มต้นตรวจสอบงาน

| Classes                                                            | Join Account (TA)                                                                                                    |                                                                  |                              |                     |                                   |                                     |
|--------------------------------------------------------------------|----------------------------------------------------------------------------------------------------|------------------------------------------------------------------|------------------------------|---------------------|-----------------------------------|-------------------------------------|
| VIEWING HOME                                                       |                                                                                                    |                                                                  |                              |                     |                                   |                                     |
| iut this page<br>is your instructor home                           | age. To create a class, click the "Add Class" button. To display a class's assignments and papers, click the class's r             | ame.                                                             |                              |                     |                                   |                                     |
| 104 000 200 000 000 000 000 000 000 000 0                          |                                                                                                    |                                                                  |                              |                     |                                   |                                     |
| Mae Fah Luar                                                       | ig University                                                                                                    |                                                                  |                              |                     |                                   | + Add Clas                          |
| Mae Fah Luar                                                       | g University                                                                                                    |                                                                  |                              | 17                  | All Classes Expired Class         | + Add Clas                          |
| Class ID                                                           | Class name                                                                                                    | Status                                                           | Statistica                   | Edit                | Al Classes Expired Classe<br>Copy | + Add Clas                          |
| Class ID                                                           | Class name<br>MFU theses and desertations                                                                                          | Status<br>Astros                                                 | Statistics                   | Edit                | Al Classes Expired Classe<br>Copy | + Add Clas                          |
| Class ID<br>Class ID<br>7782082<br>10102082                        | g University Class name MFU theses and dissertations Originality Check Class#3                                                     | Status<br>Autos<br>Espand                                        | Statistics<br>at             | Eat<br>O            | Al Classes Expired Classe<br>Copy | + Add Clas                          |
| Class ID<br>7782082<br>10102682<br>11282700                        | Class name<br>Class name<br>MFU theses and desertations<br>Originality Check Class#3<br>Originality Check Class#4                  | Slatur<br>Active<br>Espined<br>Espined                           | Statistics<br>all<br>all     | Eat<br>O<br>O       | Al Classes Expired Classe         | + Add Clar<br>Active Clas<br>Detete |
| Class ID<br>Class ID<br>7782082<br>10102689<br>11262700<br>1220706 | g University Class name MFU theses and dissertations Originality Check Class#3 Originality Check Class#4 Originality Check Class#5 | Status<br>Active<br>Rogianal<br>Rogianal<br>Rogianal<br>Rogianal | Statistics<br>at<br>at<br>at | East<br>O<br>O<br>O | Al Classes Expired Classe         | + Add Clar<br>Delete                |

วิธีที่ 2 ส่งคำขอทางแบบฟอร์ม (Turnitin Account Request Form for MFU)

(\*\*วิธีนี้จะไม่สามารถเข้าใช้งานได้ทันที่ต้องรอ E-mail จากผู้ดูแลระบบ Turnitin ก่อน)

เข้าสู่เว็บไซด์ศูนย์บรรณสารฯ <u>http://library.mfu.ac.th/</u> จากนั้นคลิกไปที่ เครื่องมือสนับสนุการค้นคว้า จากนั้น คลิกที่แบบฟอร์มขอ Account Turnitin

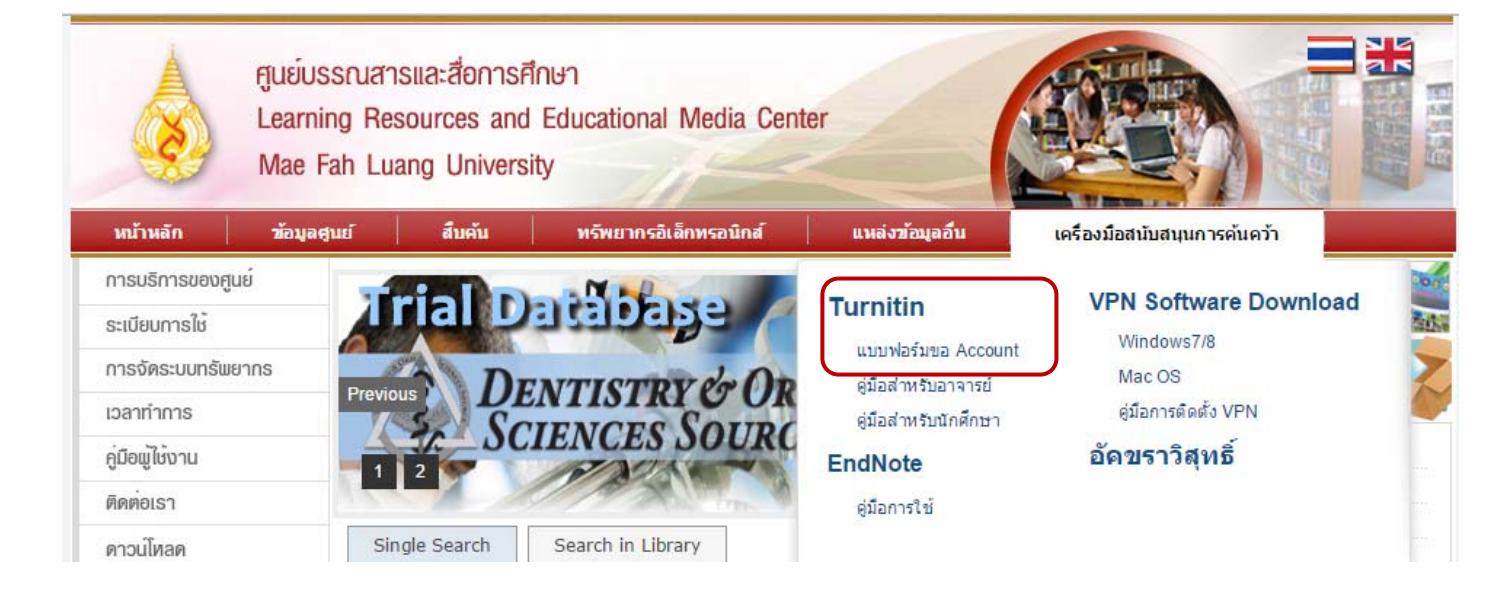

📕 กรอกข้อมูลส่วนตัว เลือก Student จากนั้นคลิก I confirm แล้วกด Submit

| Turnitin A                                                          | or MFU Members                         |
|---------------------------------------------------------------------|----------------------------------------|
| Please provide the following in                                     | oformation :                           |
| Name "no title                                                      | Surname                                |
| School                                                              | Position                               |
| Email address (@mfu.ac.th em<br>The email address will be used as T | nail address is preferable ) * Student |
| Telephone (office)                                                  | Telephone (mobile)                     |
|                                                                     |                                        |

นักศึกษาจะได้รับ E-mail แจ้งรหัสผ่านจาก Turnitin จากนั้นให้เข้าไปล็อคอินโดยใช้รหัสที่ได้รับมา โดยการคลิกลิงค์ ที่ปรากฎใน E-mail

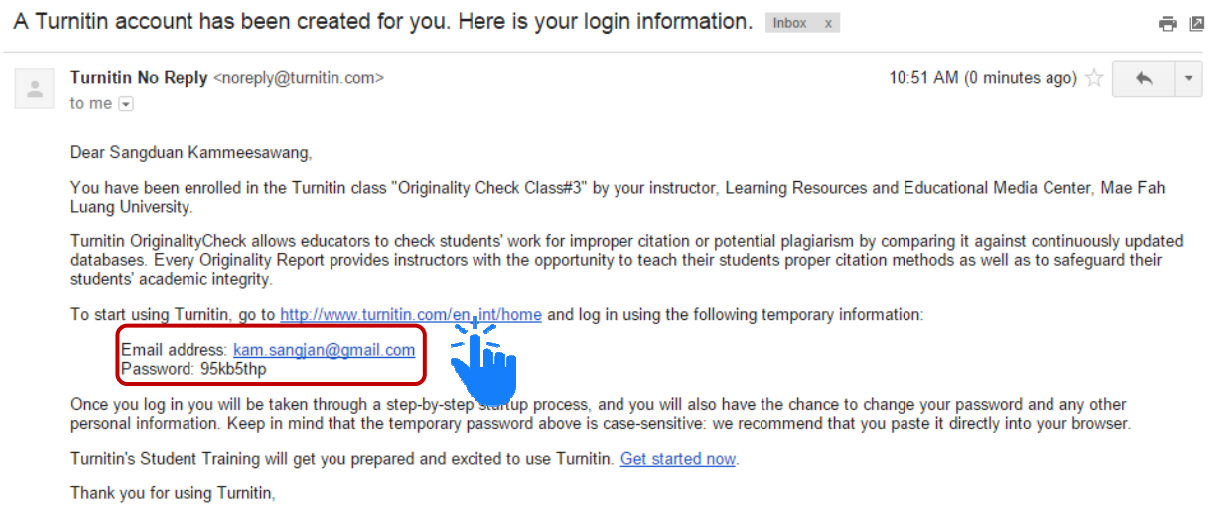

The Turnitin Team

โอคอินด้วย E-mail และ Password ที่ได้รับ จากนั้นระบบจะให้นักศึกษาแก้ไขข้อมูลส่วนตัวและเปลี่ยน Password ใหม่ จากนั้นให้กด I Agree-Continue

| Turnitin Log In                  |                                                                                                    |                                                                                                    |
|----------------------------------|----------------------------------------------------------------------------------------------------|----------------------------------------------------------------------------------------------------|
| kam.sangjan@gmail.com            |                                                                                                    |                                                                                                    |
|                                  | Welcome to Turnitin!                                                                                                    |                                                                                                    |
| Log In                           | You have been added as a student to the account Originality Check Class#3.                                                                                                    |                                                                                                    |
| Reset Password<br>Create Account | Before you can get started, we want to confirm your user information and give you the<br>chance to change your password. Please feel free to change your password or any<br>other information as needed. Keep in mind that your password must contain at least one<br>letter and one number. |                                                                                                    |
|                                  | When you are done, click "next" to continue. your email • kam sangian@gmail.com                                                                                                    |                                                                                                    |
|                                  | new user password •                                                                                                    | User Agreement                                                                                                    |
|                                  | confirm your new password •                                                                                                    | Our user agreement has been updated. Please read our user agreement below and<br>agree or disagree to its terms and conditions:                                                                                                    |
|                                  | What is your mother's maiden name?                                                                                                    | Turnitin.com and its services (the "Site" or the "Services") are<br>maintained by iParadigms, LLC ("iParadigms"), and offered to you, the<br>user ("Jou" or "User"), conditioned upon Your acceptance of the terms,<br>conditions, and baries contained begins upon in additional in the |
|                                  | your first name •                                                                                                    | "User Agreement".<br>You should review this User Agreement carefully before accepting<br>it. If You breach the User Agreement, Your authorization to use the<br>Site will automatically terminate.                                                                                       |
|                                  | your last name •<br>Kammeesævang                                                                                                    | 1. Acceptance of Terms<br>You accept this User Agreement by using the Services or clicking 3                                                                                                    |
|                                  | Next                                                                                                    | I Agree Continue                                                                                                    |

เมื่อสมัครแล้วก็สามารถเข้าใช้งานโดยสามารถตรวจสอบจากชื่อ–สกุล และหน้าจอหลักจะมี Class ที่ชื่อ Originality Check Class ปรากฏอยู่ นักศึกษาสามารถคลิกที่ชื่อ Class ดังกล่าวเพื่อเริ่มต้นตรวจสอบงานได้เลย

| turnitin                                                                |                                                                                                    | Learning Resources and Educational Media Center, Mae Fah | Luang University User Info   N | lessages   Instructor ▼ | English (International) ¥ | Roadmap   🕐 Help   Loge |
|-------------------------------------------------------------------------|----------------------------------------------------------------------------------------------------|----------------------------------------------------------|--------------------------------|-------------------------|---------------------------|-------------------------|
| All Classes Join Account                                                | Join Account (TA)                                                                                                    |                                                          |                                |                         |                           |                         |
| NOW VIEWING: HOME                                                       |                                                                                                    |                                                          |                                |                         |                           |                         |
| About this page<br>This is your instructor homepage.<br>Mae Fah Luang U | To create a class, click the "Add Class" button. To display a class's assignments and papers, click th<br>Jniversity | e class's name.                                          |                                |                         | All Classes Expir         | + Add Class             |
| Class ID                                                                | Class name                                                                                                    | Sta                                                      | tus Statistics                 | Edit                    | Сору                      | Delete                  |
| 7752082                                                                 | MFU theses and dissertations                                                                                         | Ad                                                       | ive 🔳                          | 0                       | 6                         | ÷                       |
| 10102692                                                                | Originality Check Class#3                                                                                            | Exp                                                      | ired al                        | 0                       | 6                         | ±                       |
| 11262700                                                                | Originality Check Class#4                                                                                            | Exp                                                      | ired al                        | 0                       | 6                         | ±                       |
| 12267356                                                                | Originality Check Class#5                                                                                            | Exp                                                      | ired al                        | 0                       | 6                         | 1                       |
| 12737897                                                                | Originality Check Class#6                                                                                            | Ao                                                       | ive el                         | 0                       | 6                         | ÷                       |

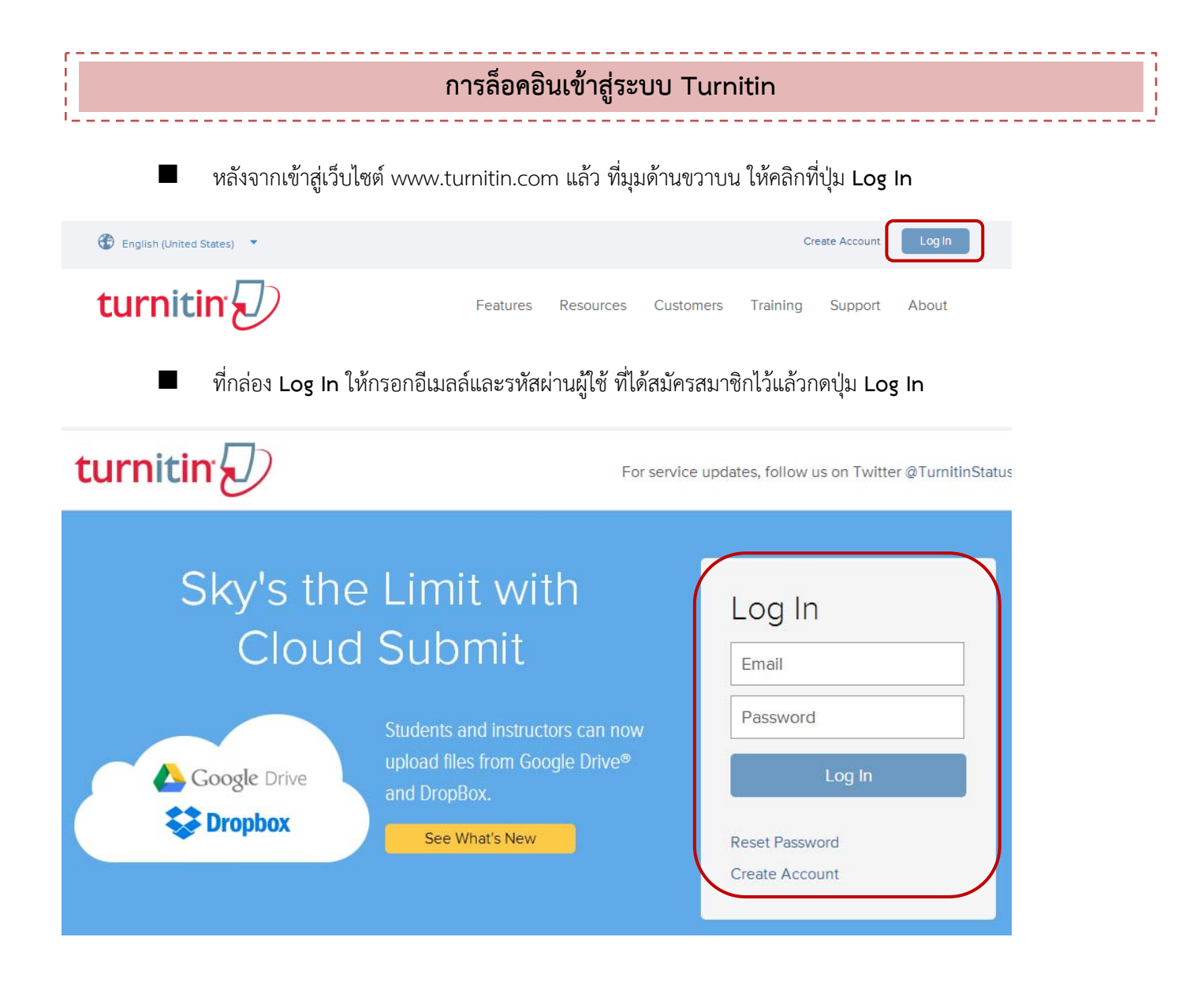

## การส่งผลงานเข้าตรวจสอบการคัดลอกในระบบ Turnitin

คลิกที่ชื่อคลาสที่ต้องการส่งผลงาน ระบบจะเข้าสู่หน้า Class Homepage ซึ่งจะปรากฏ Assignment

|         |                                                           |                                                                                   | Distant Contrast City                                                            | + Add Class                                                                                                    |
|---------|-----------------------------------------------------------|-----------------------------------------------------------------------------------|----------------------------------------------------------------------------------|----------------------------------------------------------------------------------------------------|
| Status  | Statistics                                                | Edit                                                                              | Сору                                                                             | Delete                                                                                                    |
| Astive  | 10                                                        | 0                                                                                 | 6                                                                                |                                                                                                    |
| Expired | 140                                                       | 0                                                                                 | 6                                                                                |                                                                                                    |
| Expired | (44)                                                      | 0                                                                                 | 6                                                                                | ±                                                                                                    |
| Estimat | 120                                                       | 0                                                                                 | (Ph                                                                              | -                                                                                                    |
| Active  | 100                                                       | 0                                                                                 | ē                                                                                | ÷                                                                                                    |
|         | Status<br>Actor<br>Expired<br>Expired<br>Expired<br>Actor | Status Statistics<br>Active (a)<br>Explicit<br>Explicit<br>Explicit<br>Active (a) | Status Statistics Edit<br>Artive R O<br>Expired R O<br>Expired R O<br>Attrie R O | At Classes<br>Expired Cla<br>Status Statistics Edit Copy<br>Arive Edit C Copy<br>Expired E C C<br>Expired E C C<br>Expired E C C<br>Expired E C C C C C C C C C C C C C C C C C C |

ที่หน้า Assignment ให้เลือกกดปุ่ม Submit ตรง Assignment ที่ต้องการส่งผลงาน

## (บางคลาสอาจมี Assignment มากกว่าหนึ่ง)

|                                                                                                    |                                                                                                 | Class Homepage                                                                              |                                                                                                    |                                                                                            |
|----------------------------------------------------------------------------------------------------|-------------------------------------------------------------------------------------------------|---------------------------------------------------------------------------------------------|----------------------------------------------------------------------------------------------------|--------------------------------------------------------------------------------------------|
| This is your class homepage. To submit to an assign<br>the submit button will read "Resubmit" after you mak<br>feedback left on your paper by clicking the "View" bu | nment click on the "Submit" button to the<br>e your first submission to the assignmer<br>utton. | right of the assignment name. If the Submit<br>t. To view the paper you have submitted, cli | button is grayed out, no submissions can be made to th<br>ck the "View" button. Once the assignment's post date h | e assignment. If resubmissions are allowed<br>as passed, you will also be able to view the |
|                                                                                                    |                                                                                                 | Assignment Inbox: Originality Check C                                                       | Dass#2                                                                                                    |                                                                                            |
|                                                                                                    | Info                                                                                            | Dates                                                                                       | Similarity                                                                                                    |                                                                                            |
| Free Check 01                                                                                                    | 0                                                                                               | Start 10-Feb-2015 9:43AM<br>Due 31-Dec-2016 11:59PM<br>Post 31-Dec-2016 11:59PM             | 61%                                                                                                    | Resubmit View                                                                              |
| Free Check 02                                                                                                    | 0                                                                                               | Start 10-Feb-2015 9:43AM<br>Due 31-Dec-2016 11:59PM<br>Post 31-Dec-2016 11:59PM             |                                                                                                    | Submit View                                                                                |

ในเมนูของการ Submit เลือก Single File Upload จากนั้น ให้ตั้งชื่อไฟล์ ในช่อง Submission title เลือกไฟล์ที่ ต้องการตามแหล่งจัดเก็บ จากนั้น กด Upload

| VIEWING: HOME > ORIGINALITY CHECK CLASS#2                                    |                                                                                                    |                                                                                                    |                                                                                                    |
|------------------------------------------------------------------------------|----------------------------------------------------------------------------------------------------|----------------------------------------------------------------------------------------------------|----------------------------------------------------------------------------------------------------|
| Submit: Single File Upload -<br>Cut & Paste Upload                           |                                                                                                    |                                                                                                    |                                                                                                    |
| Sangduan                                                                     |                                                                                                    |                                                                                                    |                                                                                                    |
| Last name                                                                    |                                                                                                    |                                                                                                    |                                                                                                    |
| Kammeesawang                                                                 |                                                                                                    |                                                                                                    |                                                                                                    |
| Submission title                                                             |                                                                                                    |                                                                                                    |                                                                                                    |
|                                                                              | 🕤 🕀 💮 - 🕆 🍙 + estivalia + Geo                                                                                                    | ogie Drive + 2014/nutruefuervåd + Turntin For Student                                                                                                    | Open<br>v G   Seech Turnin fac Hus<br>m                                                                                                    |
| What can I submit?                                                           | Copie 1 Marcan<br>Sectors<br>Sectors<br>Marcan Data Face<br>Sectors<br>Sectors<br>Sect                                                | Date multitud Pype<br>2446 State States States | มหรั่ว<br>หมายวายการคราก<br>12 หรือการสี่ประกาศที่ได้มีปนก                                                                                                    |
| Choose the file you want to upload to Turnitin:<br>Choose from this computer | APT has AC<br>in testus<br>ill Stourmenn<br>ill Stourmenn<br>ill Mandel<br>ill Mandel<br>ill Mandel<br>ill Mandel<br>ill Mandel<br>ill Mandel<br>ill Mandel<br>ill Mandel<br>Mandel<br>Mandel<br>ill Mandel<br>Mandel<br>Mande |                                                                                                    | partiel fauns Gol (2015 Milleur) in mich Beascaingene Bhilaconisti, defengitude and<br>handland in many neur morfinanzo for their renormality mortalisation data.<br>In michaeth Ghi Bharal Confedential and anno anno anna anna anna anna anna                                                                                                    |
| Choose from Dropbox                                                          |                                                                                                    |                                                                                                    | $\label{eq:constraint} \begin{array}{cccc} & constraint} constraint} constraint} constraint} constraint} constraint} constraint} constraint} constraint} constraint} \\ constraints} \begin{array}{c} constraint} constraint} constraint} constraint} constraint} constraint} constraint} constraint} constraint} constraint} constraints} constraints} constraints} constraints} constraints} constraints} constraints} constraints} constraints} constraints} constraints constraints} constraints} constraints constraints $ |
|                                                                              | 4                                                                                                    |                                                                                                    |                                                                                                    |

ข้อมูล ณ วันที่ 22 มิถุนายน 2560 ศูนย์บรรณสารและสื่อการศึกษา มหาวิทยาลัยแม่ฟ้าหลวง

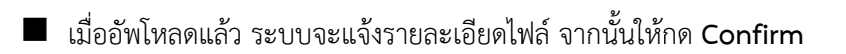

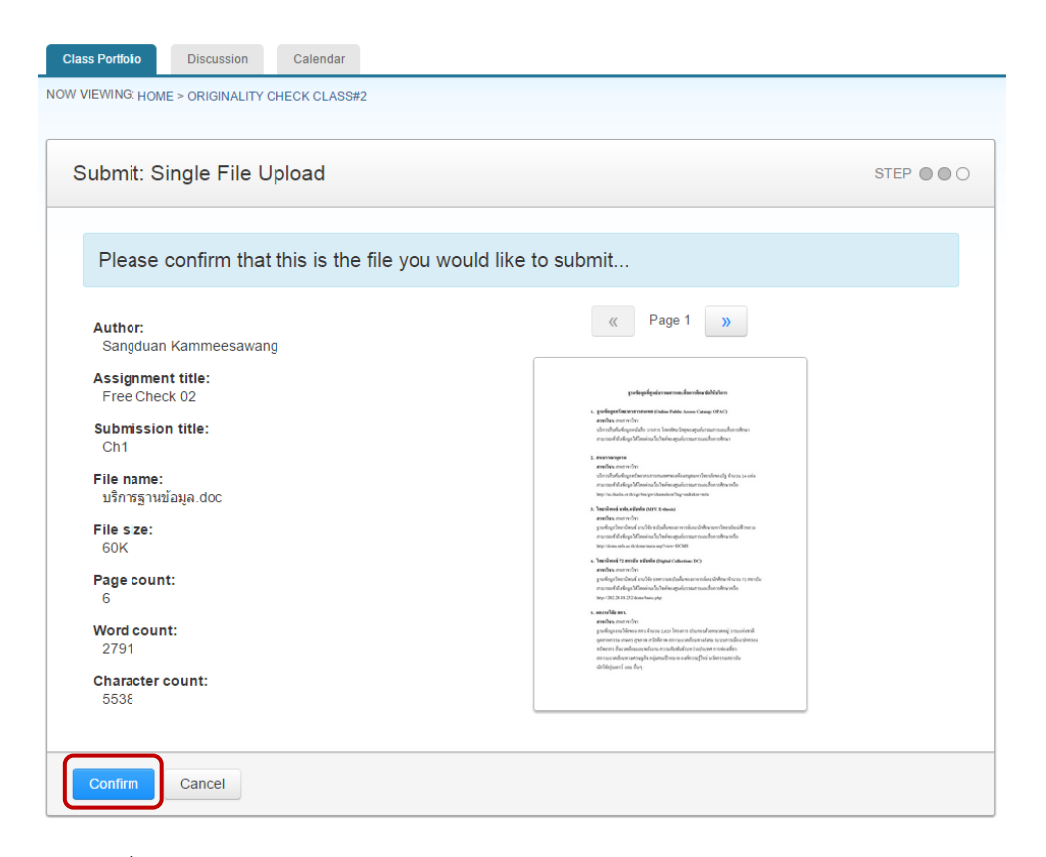

เมื่อ Confirm แล้วจะปรากฎหน้าจอ Congratulation- your submission is complete! ให้ กด Return to assignment list เพื่อดูผลการตรวจสอบ หรือ upload งานวิจัยชิ้นอื่น ๆ ใน assignment ที่เหลือ

| copy of this receipt from within the Docu | ment Viewer.                                                                                                    |
|-------------------------------------------|----------------------------------------------------------------------------------------------------|
| Author                                    | « Page 1 »                                                                                                    |
| Sangduan Kammeesawang                     |                                                                                                    |
| Assignment title:                         |                                                                                                    |
| Free Check 02                             | genfageligeineren nur das sinder sinderin                                                                                                    |
| Submission title:<br>Ch1                  | <ul> <li>Comparison of the state of the state of the</li></ul>                                                  |
| File name:                                | <ol> <li>events many to<br/>events more that<br/>scheduling and an annumentation processing approved between and a<br/>scheduling and approximation approximation approximation and a<br/>scheduling and approximation approximation approximation approximation approximation<br/>approximation approximation approximation approximation approximation approximation<br/>approximation approximation approximation approximation approximation approximation<br/>approximation approximation approximation approximation approximation approximation approximation<br/>approximation approximation approximation approximation approximation approximation approximation approximation approximation approximation<br/>approximation approximation approximation approximation approximation approximation approximation approximation<br/>approximation approximation approximation approximation approximation approximation approximation approximation<br/>approximation approximation approximation approximation approximation approximation approximation approximation<br/>approximation approximation approxima</li></ol> |
| บริการฐานข้อมูล.doc                       | ar a consol d'a diago d'Alexienza de Carleire agrice e construcción en altre a color<br>Berg e construcción est a que transportante a color a color                                                                                                    |
| File size:                                | <ul> <li>A transition of the applied of V format<br/>newsphere area when<br/>production densities a dual new service and observe formational terms as</li> </ul>                                                                                                    |
| 60K                                       | er namel et alega Alemán de Santon polos rear sana hara alemán.<br>Bay isana de antidamena na plane 2018                                                                                                    |
| Page count:                               | <ul> <li>Transform (2) provide a starbulant trappact Columnon. INC)<br/>a marking more referent<br/>production of each and a starbular some merikanska behaves for an other<br/>production of each and a starbular some merikanska behaves for an other<br/>production.</li> </ul>                                                                                                    |
| 6                                         | er son melle de dega Millanistra da Tarleira egolar trans travecifian televa esta<br>Inage-1912 de 10 maner trave plan                                                                                                    |
| Word count:                               | n manada wa<br>mandan mana tiku<br>padapan Sama na Kawa Japa Japan dapan dapan dapan dapan dapan da                                                                                                    |
| 2791                                      | permeters avan per ter folker av structural avan avan avan avan avan avan avan av                                                                                                    |
| Character count:                          | Settigened on for                                                                                                    |
| 5538                                      |                                                                                                    |
| Submission date:                          |                                                                                                    |
| 24-Jun-2015 09:25 ICT                     |                                                                                                    |
| Submission ID:                            |                                                                                                    |
| 552381281                                 |                                                                                                    |

- เมื่อกลับมาที่หน้า Assignment ระดับจะแสดงระดับเปอร์เซ็นต์การคัดลอกผลงานใน Assignment ที่ผู้ใช้อัพโหลด ผลงานเรียบร้อยแล้ว(ในขั้นตอนนี้อาจต้องใช้เวลาในการประมวลผลสักครู่ ขึ้นอยู่กับขนาดไฟล์และจำนวนหน้าของ ผลงาน และระหว่างที่ระบบกำลัง Process นักศึกษาสามารถอัพโหลดไฟล์อื่น ๆ ใน Assignment อื่น ได้จนครบ ความต้องการ และสามารถกด Refresh หน้าจอไปเรื่อย ๆ จนกว่าผลการตรวจสอบจะแสดงระดับเปอร์เซนต์การ คัดลอก)
- 📕 หากต้องการดูรายงานต้นฉบับให้คลิกที่แถบแสดงระดับเปอร์เซ็นต์การคัดลอกผลงาน

|                                                                                                    |                                                                                                    | Class Homepage                                                                                                    |                                                                                              |                                                                                               |
|----------------------------------------------------------------------------------------------------|----------------------------------------------------------------------------------------------------|----------------------------------------------------------------------------------------------------|----------------------------------------------------------------------------------------------|-----------------------------------------------------------------------------------------------|
| This is your class homepage. To submit to an<br>the submit button will read "Resubmit" after yo<br>ieedback left on your paper by clicking the "Vi | assignment click on the "Submit" button to<br>ou make your first submission to the assign<br>iew" button. | the right of the assignment name. If the Submit button<br>ment. To view the paper you have submitted, click the " | s grayed out, no submissions can be made to<br>View" button. Once the assignment's post date | the assignment. If resubmissions are allowed<br>has passed, you will also be able to view the |
|                                                                                                    |                                                                                                    | Assignment Inbox: Originality Check Class#2                                                                       |                                                                                              |                                                                                               |
|                                                                                                    | Info                                                                                                    | Dates                                                                                                    | Similarty                                                                                    |                                                                                               |
| Free Check 01                                                                                                    | Ū                                                                                                    | Start 10-Feb-2015 9:43AM<br>Due 31-Dec-2016 11:59PM<br>Post 31-Dec-2016 11:59PM                                   | 61%                                                                                          | Resubmit View                                                                                 |
| Free Check 02                                                                                                    | 0                                                                                                    | Start 10-Feb-2015 9:43AM<br>Due 31-Dec-2016 11:59PM<br>Post 31-Dec-2016 11:59PM                                   | Processing                                                                                   | Resubmit View                                                                                 |
| 5 01 1 00                                                                                                    |                                                                                                    | Start 10-Feb-2015 9:43AM                                                                                          | _                                                                                            |                                                                                               |
| Free Check 03                                                                                                    | The start date is                                                                                         | the date and time you can begin submitting to the assignme                                                        | nt.                                                                                          | Submit View                                                                                   |
| Free Check 04                                                                                                    | Ū                                                                                                    | Start 10-Feb-2015 9:43AM<br>Due 31-Dec-2016 11:59PM<br>Post 31-Dec-2016 11:59PM                                   |                                                                                              | Submit View                                                                                   |
| Free Check 05                                                                                                    | ٥                                                                                                    | Start 10-Feb-2015 9:43AM<br>Due 31-Dec-2016 11:59PM                                                               |                                                                                              | Submit View                                                                                   |

 เมื่อคลิกที่แถบแสดงระดับเปอร์เซ็นต์การคัดลอกผลงานหน้ารายงานต้นฉบับจะปรากฏขึ้นดังภาพจะปรากฏเอกสาร ต้นฉบับ และการเน้นสีข้อความที่ตรงกับแหล่งข้อมูลที่ตรวจพบการคัดลอกหากต้องการบันทึกรายงานในรูปแบบเอกสาร ที่พร้อมสำหรับการสั่งพิมพ์ออกทางเครื่องพิมพ์ให้คลิกที่ปุ่ม
 เพื่อสั่งพิมพ์รายงานที่มุมด้านล่างซ้าย

| inality Check Class#2 Free Chack 01 - DUE 31-Dec-2016 •                                                            |                                                                                                    | n Roadmap | <ul> <li>Paper 182</li> </ul>               | 2 of 226 🔹 🕨  |
|----------------------------------------------------------------------------------------------------|----------------------------------------------------------------------------------------------------|-----------|---------------------------------------------|---------------|
| Originality C GradeMark C PeerMark                                                                                 | Chapter 1<br>ву sarawut итнарнком                                                                                 | turnit    | in D 50%                                    | CUT OF 0      |
|                                                                                                    |                                                                                                    | Ma        | tch Overview                                | <b>1</b> - 10 |
| <b>เอ</b><br>บทที่                                                                                                 | 1                                                                                                    | 1         | Submitted to Mae Fah<br>Student paper       | 12%<br>5%     |
| บทา                                                                                                    | ม่า                                                                                                    | 3         | thailawwatch.org<br>Internet source         | 3%            |
| 1.1 ความเป็นมาและความสำคัญของปั้ญห                                                                                 | 1                                                                                                    | 4         | Submitted to Chiang M<br>Student paper      | 2%            |
| <mark>45</mark><br>กระบว <mark>นกุ</mark> รพิจารณาคดีสัมละลายเป็นก                                                 | าระบวนกา <mark>รวิ</mark> จะคำเนินการ <mark></mark> รวบรวมและจำห                                                  | 5         | digi.library.tu.ac.th<br>Internet source    | 1%            |
| น่ายทรัพย์สิน <mark>12</mark> งลูกหนี้ แล้วนำมาจัดสรรแบ<br>ลูกหนี้ที่จะเข้า <mark>ว่</mark> าระบวนการของกฎหมายส้มล | ม่งชำระหนี้ให้แก่บรรคาเจ้าหนึ่ของถูกหนึ่<br><mark>ละลายไ</mark> ด้ค้องเป็นบุคกลที่มีห <b>ฐิ์</b> กินสันพันด้ว     | 6         | library2.parliament.go.th                   | 1%            |
| ไม่ว่าถูกหนึ่ง <mark>ะเป็นบุคคลธรรมคาหรือนิดิบุคค</mark><br>ไม่ว่าห ปีู่นั้น จะ ถึงกำหนด ชำระ 1                    | <mark>ล แ</mark> ละหนี้นั้นอาจก็ธรมคจำนวนใต้แน่นอน<br>โดย <mark>ธร</mark> ถัน ห รือ ใ นอ น า ก ต ก็ต <u>ธร</u> ะ  | 7         | www.tamdeedaidee.com<br>Internet source     | 1%            |
| จะนั้นลูกหนี้ในคดีสัมละลายจึงมีหนึ่งำนวนมห<br><mark>ศ</mark> วาบเสียหายแก่เจ้าหนี้เพราะเจ้าหนี้จะ                  | าศาล <mark>ที่ไม่สามารถชำระหนี้ได้แ</mark> ก้วกอให้เกิด<br>ะ ไม่ได้รับชำระหนี้ดามหน <mark>ี้ว</mark> ี่มีอยู่เดิม | 8         | www.srisooksrinarong<br>Internet source     | 1%            |
| วิวัฒนาการของกฎหมายถ้มละลายในประเทศไ<br>งกฎหมายถ้มละลายที่ให้เจ้าหนี้ได้รับจำร <b>ก</b> านี้ค                      | ใหญ่มับแต่อดีดจนถึงปั <mark>รอ</mark> บันมีเขตนารมณ์ขอ<br>ดามระบบของกฎหมาย <mark>ที่มีการบริหารจัดการ</mark>      | 9         | etcserv.pnru.ac.th<br>Internet source       | 1%            |
| ทรัพย์สินของถูกหนื้อย่างเป็นธรรม โ <mark>ธอูจ้าหา</mark><br>ส <b>ัง 1ู้คุกรุม บัง คับ <mark>คุศ</mark></b>         | <mark>น้กงาน</mark> พิทักษ์ทรัพย์ซึ่งเป็ <mark>นเจ้าหน้าที่ของรัฐ</mark><br>กระทรวง ย <b>ุค</b> ิธรู่ รม          | 10        | policescience.rpca.ac.th<br>Internet source | 1%            |
| เข้ามาเป็ญกัวกลางเพื่อรวบรวมและ จำหน่ายทรัพ                                                                        | พร์ชีนของลูกหนี้ให้กับบรรดาเจ้าหนึ่                                                                               | 11        | www.oja.go.th                               | 1%            |

เมื่อคลิกที่ปุ่มคำสั่งพิมพ์เอกสารจะปรากฏแถบเมนูขึ้น แนะนำให้คลิกเลือกที่ "Download PDF of current view of printing"

<u>ทรัพย์สินของลอหนือย่า</u>งเป็นธรรม โ<mark>ธยู่จ้าพนักงาน</mark>พิทักษ์ทรัพย์ซึ่งเป<mark>็นเจ้าหน้าที่ของรัฐ</mark>

| Download PDF of digital receipt for printing บังคับคิด กระทรวงขู่ครวเรม<br>Download submitted file บรวมและจำหน่ายทรัพเ <mark>วิว</mark> เของลูกหนี้ให้กับบรรคาเจ้าหนี้ | Download PDF of current view for printing    |     | ۰.  | ~   | ٠   | ~   | <u> </u> | •    | ~    |      |             | ~      | ~     |    |       | ~     | <u>م</u> | ~      | ~ |   |  |
|----------------------------------------------------------------------------------------------------|----------------------------------------------|-----|-----|-----|-----|-----|----------|------|------|------|-------------|--------|-------|----|-------|-------|----------|--------|---|---|--|
| Download submitted file บรวมและจำหน่ายทรัพเ <mark>ว็น</mark> ของลูกหนึ่ให้กับบรรคาเจ้าหนึ่                                                                             | Download PDF of digital receipt for printing | υ   | 1   | ۴l  | IJ  | ۴l  | ମ        | n    | 3    | ě    | И           | ر<br>م | 1     | 4  | Ð     | ۱۹    | Ъ        | ן<br>ע | 3 | ນ |  |
|                                                                                                    | Download submitted file                      | ານສ | 501 | ງແຄ | ะจำ | หน่ | ายทรัง   | N ÉZ | ุ่มข | องสุ | <u>ุ</u> กห | นใใ    | ห้กับ | บบ | 5 5 6 | จาเจ่ | ้ำห      | นี่    |   |   |  |

ผู้ใช้จะได้รับไฟล์ในรูปแบบ PDF ซึ่งเหมาะสมสำหรับการสั่งพิมพ์ออกทางเครื่องพิมพ์

| ORIGINALITY | REPORT                |                  |                |                |
|-------------|-----------------------|------------------|----------------|----------------|
| 50          | %                     | 46%              | 0%             | 32%            |
| SIMILARITY  | INDEX                 | INTERNET SOURCES | PUBLICATIONS   | STUDENT PAPERS |
| PRIMARY SO  | URCES                 |                  |                |                |
| 1 St        | ubmitte<br>udent Pape | ed to Mae Fah Lu | ang University | 12             |
|             | un lod                | .go.th           |                | 5              |
| 2 W         | ernet Sourc           | e                |                | Ŭ              |

## การกรองผลการตรวจซ้ำ

 ทั้งนี้เนื่องจากการตรวจสอบด้วย Turnitin เป็นเพียงการตรวจสอบ "ความเหมือน" ของขอความเทียบซ้ำแบบคำต่อคำ ทำให้ขอความบางข้อความยกตัวอย่างเช่น ชื่อเฉพาะชื่อมหาวิทยาลัย ชื่อปริญญา หรือคำที่มีการใช้กันทั่วไป ที่มีในแหล่ง ตรวจสอบของระบบก็จะนับเป็นการซ้ำ อย่างไรก็ตามเราจึงสามารถเลือกกรองผลลัพธ์เพื่อให้ยกเว้นคำเหล่านั้นได้โดย

การคลิกเครื่องหมาย 🔽 ที่อยู่ด้านล่างขวาของรายงานของรายงานต้นฉบับ

| https://www.turnitin.com/dv?s=1&o=545081829&u=1020504097&                                                            | lang=en_int&                                                                                                    |           |                                              |              |
|----------------------------------------------------------------------------------------------------|----------------------------------------------------------------------------------------------------|-----------|----------------------------------------------|--------------|
| Originality Check Class#2 Free Check 01 - DUE 31-Dec-2016 •                                                          |                                                                                                    | 📩 Roadmap | ✓ Paper 182                                  | e of 226 🔹 🕨 |
| Originality C GradeMark C PeerMark                                                                                   | Chapter 1<br>BY SARAWUT UTHAPHROM                                                                                                    | turnit    | :in 2 50%                                    | OUT OF 0     |
|                                                                                                    |                                                                                                    | Ma        | atch Overview                                |              |
|                                                                                                    |                                                                                                    | ×         |                                              |              |
| 19                                                                                                    |                                                                                                    | 1         | Submtted to Mae Fah<br>Studentpaper          | 12%          |
| บทที่                                                                                                    |                                                                                                    | 2 WW      | www.led.go.th<br>Internetsource              | 5%           |
| บทนั                                                                                                    | n                                                                                                    | 3         | thailawwatch.org                             | 3%           |
| 1.1 ความเป็นมาและความสำคัญของปัญหา                                                                                   | .                                                                                                    | 4         | Submitted to Chiang M<br>Studentpaper        | 2%           |
| 45<br><mark>ก</mark> ระบว <mark>นก</mark> ารพิจารณาคดีสมละลายเป็นก                                                   | ระบวนกา <mark>รว</mark> ่างะคำเนินการรวบรวมและจำห                                                                                    | 5         | digi.library.tu.ac.th<br>Internetsource      | 1%           |
| น่ายทรัพย์สิน <mark>ธร</mark> ุงลูกหนี้ แล้วนำมาจัดสรรแบ่<br>ลูกหนี้ที่จะเข้า <mark>ถ่</mark> าระบวนการของกฎหมายส้มล | งชำระหนี้ให้แก่บรรดาเจ้าหนี้ของลูก <mark>หนี้</mark><br><mark>ะถายได้ต้องเป็นบุคคลที่มีหฏิ้าในถ้มพ้นตัว</mark>                       | 6         | library2.parliament.go.th                    | 1%           |
| ไม่ว่าลูกหนึ่งะ <mark>เป็นบูคคลธรรมดาหรือนิติบูคค</mark> ะ<br>ไม่ว่าหน <mark>ี</mark> ้นั้นจะ ถึงกำหนด ชำระ โ        | า <mark>แ</mark> ระหนี้นั้นอาจก <sub>็ถึงว</sub> ุ่มคจำห่วนได้แน่นอน<br>คย <mark>ธา</mark> ตัน ห รือ ในอ นา ค ค ก็ค <sub>270</sub> ร | 7         | www.tamdeedaidee.com<br>Internetsource       | 1%           |
| จะนั้นลูกหนี้ในคดีด้มละลายจึงมีหนึ่งำนวนมห<br>∎่วามเสียหายแก่เข้าหนี้เพราะเจ้าหนี้เ                                  | หาล <mark>ที่ไม่สามารถจำระหนี้ได้แ</mark> ร้วก่อให้เกิด<br>. ไม่ได้รับจำระหนี้ตามหน <mark>ี้วั</mark> มือขู่เดิม                     | 8         | www.srisooksrinarong<br>Internetsource       | 1%           |
| วิวัฒนาการของกฎหมายสัมละลายในประเทศไป<br>งกฎหมายสัมละลายที่ให้เจ้าหนี้ได้รับชำร <b>ญ</b> านี้ต                       | ท <mark>ห</mark> นับแต่อดีดจนถึงปั <mark>รญ</mark> ันมีเจ็คนารมณ์ขอ<br>ามระบบของกฎหมาย <mark>ที่มีการบริหารจัดการ</mark>             | 9         | etcserv.pnru.ac.th<br>Internetsource         | 1%           |
| ทรัพย์สินของลูกหนื้อย่างเป็นธรรม ไ <mark>ธยีจ้าหน่<br/>สัง<mark>ผู้</mark>คุกรมบัง กับ คุศี</mark>                   | <mark>ถังาน</mark> พิทักษ์ทรัพย์ซึ่งเป็ <mark>นเจ้าหน้าที่ของรัฐ</mark><br>กระทรวง ยู่คิธรู่รม                                       | 10        | D policescience.rpca.ac.th<br>Internetsource | 1%           |
| เข้ามาเป็นที่วิกลางเพื่อรวบรวมและ จำหน่ายทรัพ                                                                        | ช่นี้มของลูกหนี้ให้กับบรรดาเจ้าหนี้                                                                                                  | 1         | www.oja.go.th                                | 1%           |
|                                                                                                    | PAGE: 1 OF 10                                                                                                    |           | Text-Only                                    | Report       |

ข้อมูล ณ วันที่ 22 มิถุนายน 2560 ศูนย์บรรณสารและสื่อการศึกษา มหาวิทยาลัยแม่ฟ้าหลวง จากนั้นจะขึ้นเมนู Filter & Settings ให้เลือกดังนี้

| Filters & S                  | ettings                           |                              |
|------------------------------|-----------------------------------|------------------------------|
| FILTERS                      |                                   |                              |
| Exclude Quot                 | tes                               |                              |
| Exclude Biblio               | ography                           |                              |
| Exclude mate                 | thes that are less than           | n:                           |
| wor       2       Don't excl | ds<br>ude by size                 |                              |
| OPTIONAL SET                 | TTINGS                            |                              |
| Multi-color Hi               | ghlighting                        |                              |
| -                            | จากนั้นให้คลิก<br>การซ้ำซ้อนของผล | ▼ Apply Change<br>งานมีค่าลด |
| ·                            |                                   |                              |

หากผู้ใช้ส่งผลงานเข้าสู่ระบบแล้ว หากมีการแก้ไขหรือปรับปรุงผลงานเพิ่มเติมผู้ใช้จะสามารถส่งผลงานซ้ำได้ก็ต่อเมื่อที่แถบ Assignment นั้นปรากฏปุ่ม Resubmit ขึ้นเท่านั้น (สิทธิ์ในการอนุญาติให้นักเรียนสามารถส่งผลงานซ้ำใน Assignment ได้หรือไม่นั้น ขึ้นอยู่กับอาจารย์ประจำคลาส เป็นผู้กำหนด และจะได้รับผลการตรวจสอบประมาณ 24 ชั่วโมงหลังการ Resubmit)

|                                                                                                    |                                                                                                    | Class Homepage                                                                                                    |                                                                                                    |                                                                              |
|----------------------------------------------------------------------------------------------------|----------------------------------------------------------------------------------------------------|----------------------------------------------------------------------------------------------------|----------------------------------------------------------------------------------------------------|------------------------------------------------------------------------------|
| his is your class homepage. To submit to an<br>he submit button will read "Resubmit" after yo<br>aedback left on your paper by clicking the "Vi | assignment click on the "Submit" button to<br>u make your first submission to the assign<br>ew" button. | the right of the assignment name. If the Submit button<br>nent. To view the paper you have submitted, click the " | is grayed out, no submissions can be made to the assig<br>View" button. Once the assignment's post date has pas | nment. If resubmissions are allowed<br>sed, you will also be able to view th |
|                                                                                                    |                                                                                                    | Assignment Inbox: Originality Check Class#2                                                                       |                                                                                                    |                                                                              |
|                                                                                                    | Info                                                                                                    | Dates                                                                                                    | Similarty                                                                                                    |                                                                              |
| Free Check 01                                                                                                    | Ū                                                                                                    | Start 10-Feb-2015 9:43AM<br>Due 31-Dec-2016 11:59PM<br>Post 31-Dec-2016 11:59PM                                   | 61% 💻                                                                                                    | Resubmit View                                                                |
| Free Check 02                                                                                                    | Ū                                                                                                    | Start 10-Feb-2015 9:43AM<br>Due 31-Dec-2016 11:59PM<br>Post 31-Dec-2016 11:59PM                                   | Processing                                                                                                    | Resubmit View 👤                                                              |
| Free Check 03                                                                                                    |                                                                                                    | Start 10-Feb-2015 9:43AM                                                                                          | _                                                                                                    | Submit View                                                                  |
|                                                                                                    | The start date is                                                                                       | he date and time you can begin submitting to the assignme                                                         | nt                                                                                                    |                                                                              |
| Free Check 04                                                                                                    | 0                                                                                                    | Start 10-Feb-2015 9:43AM<br>Due 31-Dec-2016 11:59PM<br>Post 31-Dec-2016 11:59PM                                   |                                                                                                    | Submit View                                                                  |
| Free Check 05                                                                                                    | Ō                                                                                                    | Start 10-Feb-2015 9:43AM<br>Due 31-Dec-2016 11:59PM                                                               |                                                                                                    | Submit View                                                                  |

## การสมัครเข้าร่วมคลาสที่อาจารย์ผู้สอนสร้างไว้ใน Turnitin (Enroll in a Class)

หลังจากล็อคอินเข้าสู่หน้า Turnitin แล้วให้คลิกที่แท็บ "Enroll in a Class"

|                               | Sangduan Kammeesawang | User Info   Messages | Student 🔻   English ( | International) 🔻   🕐 Help | Logout |
|-------------------------------|-----------------------|----------------------|-----------------------|---------------------------|--------|
| turnitin                      |                       |                      |                       |                           |        |
| All Classes Enroll in a Class |                       |                      |                       |                           |        |
| NOW VIEWING: HOME             |                       |                      |                       |                           |        |

กรอกข้อมูล Class ID และ Enrollment password ที่ตั้งโดยอาจารย์ผู้สอน แล้วกดปุ่ม Submit (ข้อมูลในส่วนนี้ ผู้เรียนต้องขอจากอาจารย์ผู้สอน จึงจะสามารถเข้าร่วมคลาสของอาจารย์แต่ละคนได้)

| All Cla                                         | sses Enroll in a Class                                                                                                    |                                                                                                    |                                |                 |
|-------------------------------------------------|----------------------------------------------------------------------------------------------------|----------------------------------------------------------------------------------------------------|--------------------------------|-----------------|
| NOW VIE                                         | WING: HOME                                                                                                    |                                                                                                    |                                |                 |
| About<br>To enroll                              | this page<br>a class, enter the class ID and enrollm                                                                                | nent password and click submit. If you do not have a class ID and enrollment password, contact y                                                        | our instructor for this inf    | formation.      |
|                                                 | Class/section ID: • 12267356 Enrollment password: • Submit                                                                          |                                                                                                    |                                |                 |
| All Classes                                     | หลังจาการ Enro<br>Enroll in a Class                                                                                                 | ll Class จะเห็นรายชื่อคลาดเพิ่มเข้ามาใหม่                                                                                                    |                                |                 |
| NOW VIEWING                                     | HOME                                                                                                    |                                                                                                    |                                |                 |
| About this<br>This is your st<br>submit a paper | page<br>udent homepage. The homepage shows the classe<br>. For more information on how to submit, please se<br>Tah Luang University | s you are enrolled in. To enroll in a new class, click the enroll in a class button. Click a class name to open your class homepage<br>e our help page. | for the class. From your homep | age, you can    |
| Class ID                                        | Class name                                                                                                    | Instructor                                                                                                    | Statue                         | Dron class      |
| 10102692                                        | Originality Check Class#3                                                                                                    | Learning Resources and Educational Media Center, Mae Fah Luang University                                                                               | Expired                        | in and a second |
| 11262700                                        | Originality Check Class#4                                                                                                    | Learning Resources and Educational Media Center, Mae Fah Luang University                                                                               | Expired                        |                 |
| 12287358                                        | Originality Check Class#5                                                                                                    | Learning Resources and Educational Media Center, Mae Fab Luand University                                                                               | Active                         |                 |

กรณีนักศึกษามีคำถามหรือข้อสงสัย โปรดติดต่อบรรณารักษ์ตอบคำถาม (คุณแสงเดือน คำมีสว่าง)

E-mail : <u>Sangduan@mfu.ac.th</u>

library-help-desk@mfu.ac.th

เบอร์โทร: 0-5391-6339